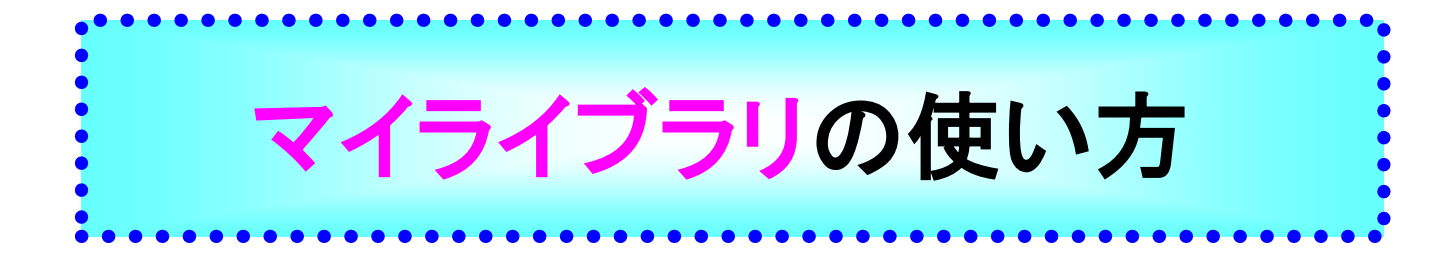

※九州共立大学の学生及び教職員のみの利用となります。

(Web サービス)「マイライブラリ」ページには、お知らせ、新着図書情報の設定、 図書の予約、貸出図書の表示、相互協力(文献複写・相互貸借図書)の依頼等、 個人の必要に応じた機能がご利用できます。 ご利用いただくには、図書館ホームページの「マイライブラリ」からID・パスワードを

入力してご利用下さい。

## 1.マイライブラリへの入り方

https://opac.lib.kyukyo-u.ac.jp/opac/user/login

| 九州共立大学附属図書館 |                                                                                                    |  |
|-------------|----------------------------------------------------------------------------------------------------|--|
|             | ログイン<br>ログイン名<br>パスワード<br>ログイン<br>ヘルズ                                                                                                    |  |
|             | 注意事項<br>操作が終了したら、必ずログアウトしてください。<br>ログアウトするには、画面上部の「ログアウトボタン」をクリックしま<br>す。<br>ログインしてからログアウトするまでの間、システムはこのウィンドウ<br>での操作をあなたによるものと判断して動作します。<br>ログアウトしないまま放置すると最悪の場合、あなたの個人情報が他人<br>に漏れたり、あなたの名義で依頼などの操作をされてしまう恐れがあり<br>ます。 |  |

\* 「マイラブラリ」の詳細は図書館までお尋ね下さい。

## 2.マイライブラリ画面

| 通常検索                                                                   | <ul> <li>カテゴリ検索 詳細検索 ブッ</li> </ul> | ックマーク ログアウト English ヘルプ L L Company さん |
|------------------------------------------------------------------------|------------------------------------|----------------------------------------|
| トップ画面 > マイライブラリ                                                        |                                    |                                        |
| マイライブラ9 🔵                                                              | 図書館からの           連絡事項や             |                                        |
| お知らせはありません。                                                            | 「有税が表示されます。                        | る則を確認                                  |
| 新着情報                                                                   |                                    |                                        |
| 過去7日分の新着資料のうち、あなたが設定した制<br>条件にあてはまる新着資料はありません。<br>新着情報はメールでもお知らせしています。 | 着条件にあてはまる黄料をお知らせします。最近受け入れた資料から    | 5順に表示します。<br>新着条件を設定する                 |
|                                                                        |                                    |                                        |
| ┌────────────────────────────────────                                  | ▶ 入手待ちの資料                          | 🖡 新規申し込み                               |
| 図書館から借りている資料                                                           | 入手待ちの資料はありません。                     |                                        |
|                                                                        | 自館および他機関から                         | 借用を低類<br>購入を依頼                         |
|                                                                        | 借用している資料の                          |                                        |
|                                                                        | ( 特致が衣示されます。                       | 「又散役与」「資料信用」の122枚                      |
| ブックマークを見る                                                              | 借りた資料の履歴 8                         | 9件                                     |
| 🔅 個人設定                                                                 | 指定した条件にあて<br>はまる資料が図書館に入           |                                        |
| サービス設定の変更<br>パスワードの変更<br>メールアドレスの変更                                    | ったときに情報が表示さ<br>います。                |                                        |
| 通知設定の変更                                                                |                                    |                                        |

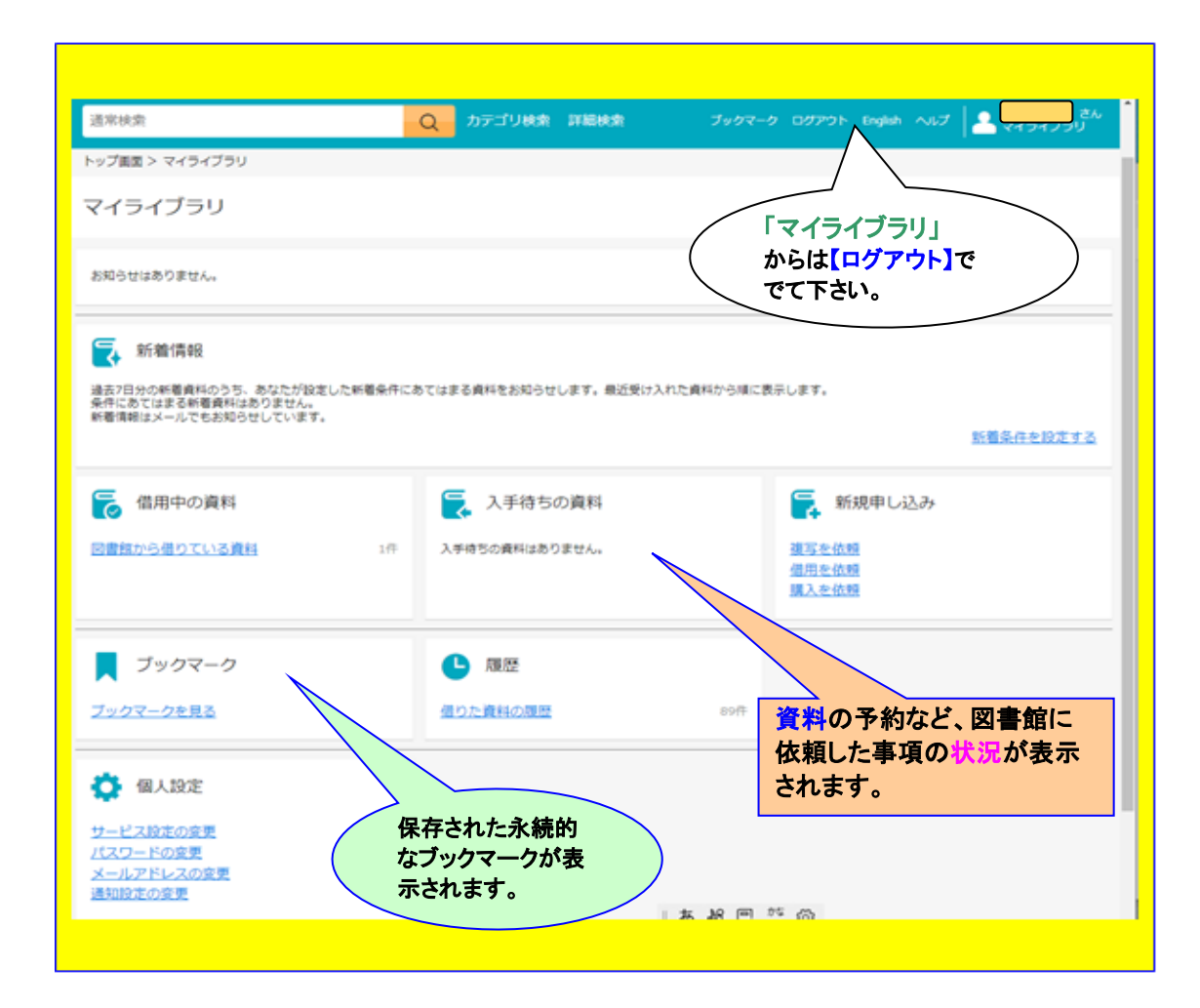